**[Profile]** The Station Profile page shows the settings and current operation status of the station.

| <u>all   close all</u><br>ireless 11N Router<br>Operation Mode    | Stati                           | <b>ion Pr</b> (<br>atus page : | ofile<br>shows the sett | ings and cur | rent operation statu | us of the Statio | ns             |
|-------------------------------------------------------------------|---------------------------------|--------------------------------|-------------------------|--------------|----------------------|------------------|----------------|
| ] Quick start<br>] Internet Settings                              |                                 |                                |                         |              |                      |                  |                |
| Profile                                                           | Pofile Li                       | ist                            | COLD                    | Channel      | Authoptiontics       | Enonation        | blobuork Tur - |
| Link Status                                                       | <ul><li>Pr</li><li>Pr</li></ul> | ROF001                         | RT2561_1                | Auto         | OPEN                 | NONE             | Infrastructure |
| Advance  Advance  QoS  IN Configurations  Firewall Administration |                                 | Add                            |                         | Delete       | Edit                 |                  | Activate       |

[Link Status] The Station Link Status page shows the settings and current operation status of the Station.

| 11   .1                                                          |                           |                                   |                      |
|------------------------------------------------------------------|---------------------------|-----------------------------------|----------------------|
| en all   <u>close all</u>                                        | Station Link Stat         | us                                |                      |
| Wireless 11N Router Operation Mode Quick start Internet Settings | The Status page shows the | settings and current operation st | atus of the Station. |
| 🔄 Wireless Settings                                              | Link Status               |                                   |                      |
| Profile                                                          | Status                    | RT2561_1 <> 00-06-                | 4F-17-93-28          |
|                                                                  | Extra Info                | Link is Up                        |                      |
| - D Statistics                                                   | Channel                   | 1 <> 2412000 KHz ; 0              | Central Channel: 1   |
| - 🗋 Advance                                                      | Link Speed                | Tx(Mbps) 54.0                     | Rx(Mbps) 54.0        |
| QoS                                                              | Throughput                | Tx(Kbps) 0.0                      | Rx(Kbps) 54.0        |
| WPS                                                              | Link Quality              | Good 100%                         |                      |
| 🔁 Firewall                                                       | Signal Strength 1         | Good 80%                          |                      |
| 🚞 Administration                                                 | Signal Strength 2         | Good 90%                          |                      |
|                                                                  | Signal Strength 3         | Good 95%                          |                      |
|                                                                  | Noise Level               | Strength 96%                      |                      |
|                                                                  | HT                        |                                   |                      |
|                                                                  | BW                        | 20                                |                      |
|                                                                  | GI                        | long                              |                      |
|                                                                  | STBC                      | none                              |                      |
|                                                                  | MCS                       | 7                                 |                      |
|                                                                  | SNR0                      | 26                                |                      |
|                                                                  | SNP1                      | /078107                           |                      |

[Site Survey] Station Site Survey page can shows information of APs nearby, you can choose one of these APs connecting or adding it to profile.

| en all   <u>close all</u>                                                                              | S         | tation Site Surv                                  | ey                            |        |           |             |                      |                 |
|----------------------------------------------------------------------------------------------------|-----------|---------------------------------------------------|-------------------------------|--------|-----------|-------------|----------------------|-----------------|
| /ireless 11N Router<br>  Operation Mode<br>  Quick start<br>] Internet Settings<br>] Wireless Settings | Sit<br>or | e survey page shows info<br>adding it to profile. | rmation                       | of APs | nearby. Y | ou may choi | ose one of these     | APs connecting  |
|                                                                                                    | Site      | Survey                                            | 11 - Har                      |        | 110 - 21  | 11 J        |                      |                 |
| Site Survey<br>Statistics                                                                              |           | SSID                                              | BSSID                         | RSSI   | Channel   | Encryption  | Authentication       | Network<br>Type |
| <ul> <li>Advance</li> <li>QoS</li> <li>11N Configurations</li> </ul>                                   | 0         | 8 RT2561_1                                        | 00-06-<br>4F-17-<br>93-28     | 100%   | 1         | Not Use     | OPEN                 | Infrastructure  |
| WPS<br>Firewall<br>Administration                                                                      | 0         | WR514VN_FTP_Server                                | 00-<br>0C-<br>43-28-<br>80-00 | 100%   | 1         | TKIP; AES   | WPA-PSK;<br>WPA2-PSK | Infrastructure  |
|                                                                                                    | 0         | testtest                                          | 00-<br>0C-<br>43-28-<br>80-D8 | 100%   | 9         | TKIP; AES   | WPA-PSK;<br>WPA2-PSK | Infrastructure  |

For adding a profile, choose one AP and click "**Add Profile**". And you will see the below screen for AP profile configuration. Enter the necessary information and apply the settings.

| Profile Name                                                                 |                                                                          | PROF001                                                                        |
|------------------------------------------------------------------------------|--------------------------------------------------------------------------|--------------------------------------------------------------------------------|
| SSID                                                                         |                                                                          | RT2561_1                                                                       |
| Network Type                                                                 |                                                                          | Infrastructure 👻                                                               |
| Power Saving I                                                               | Mode                                                                     | <ul> <li>⑦ CAM (Constantly Awake Mode)</li> <li>⑦ Power Saving Mode</li> </ul> |
| RTS Threshold                                                                | 1                                                                        | Used 2347                                                                      |
| Fragment Thre                                                                | shold                                                                    | Used 2346                                                                      |
| Security Mode                                                                |                                                                          | OPEN 💌                                                                         |
| Security Mode<br>Wire Equivaler<br>WEP Key Leng                              | nce Protection (WEP)<br>th                                               | OPEN                                                                           |
| Security Mode<br>Wire Equivaler<br>WEP Key Leng<br>WEP Key Entry             | nce Protection (WEP)<br>th<br>Method                                     | OPEN       64 bit (10 hex digits / 5 ascii keys)       Hexadecimal             |
| Security Mode<br>Wire Equivaler<br>WEP Key Leng<br>WEP Key Entry             | th<br>Method<br>WEP Key 1 :                                              | OPEN                                                                           |
| Security Mode<br>Wire Equivaler<br>WEP Key Leng<br>WEP Key Entry             | th<br>Method<br>WEP Key 1 :<br>WEP Key 2 :                               | OPEN                                                                           |
| Security Mode<br>Wire Equivaler<br>WEP Key Leng<br>WEP Key Entry<br>WEP Keys | th<br>Method<br>WEP Key 1 :<br>WEP Key 2 :<br>WEP Key 3 :                | OPEN                                                                           |
| Security Mode<br>Wire Equivaler<br>WEP Key Leng<br>WEP Key Entry<br>WEP Keys | th<br>Method<br>WEP Key 1 :<br>WEP Key 2 :<br>WEP Key 3 :<br>WEP Key 4 : | OPEN                                                                           |

**[Statistics]** The Station Statistics page shows the settings and current operation status of the Station.

|                                                                     | s 11n Router<br>Station Statistics                     |                           |
|---------------------------------------------------------------------|--------------------------------------------------------|---------------------------|
| Wireless 11N Router  Operation Mode  Quick start  Internet Settings | The Status page shows the settings and current operati | on status of the Station. |
| Profile                                                             | Transmit Statistics                                    |                           |
|                                                                     | Frames Transmitted Successfully                        | 122                       |
| Site Survey                                                         | Frames Transmitted Successfully Without Retry          | 88                        |
| Statistics                                                          | Frames Transmitted Successfully After Retry(s)         | 34                        |
| Advance                                                             | Frames Fail To Receive ACK After All Retries           | 0                         |
| 11N Configurations                                                  | RTS Frames Sucessfully Receive CTS                     | 0                         |
| WPS                                                                 | RTS Frames Fail To Receive CTS                         | 0                         |
| 🗀 Firewall                                                          | Receive Statistics                                     |                           |
| 🔁 Administration                                                    | Frames Received Successfully                           | 0                         |
|                                                                     | Frames Received With CRC Error                         | 21440                     |
|                                                                     | Frames Dropped Due To Out-of-Resource                  | 0                         |
|                                                                     | Duplicate Frames Received                              | 7                         |
|                                                                     | Duplicate Frames Received                              | 3                         |

[Advance] The Station Advanced Configuration page shows the settings and current operation status of the station.

| <u>all   close all</u>                                                   | Station Advanced Co               | onfigurations                                   |
|--------------------------------------------------------------------------|-----------------------------------|-------------------------------------------------|
| ireless 11N Router<br>Operation Mode<br>Quick start<br>Internet Settings | The Status page shows the setting | is and current operation status of the Station. |
| Wireless Settings                                                        | Advance Configuration             |                                                 |
| 📋 Profile<br>🗋 Link Status                                               | Wireless Mode(Infra)              | 802.11 B/G/N mixed mode 💌                       |
| Site Survey                                                              | Country Region Code               | 11 B/G 0:CH1-11 V                               |
| Advance                                                                  | B/G Protection                    | Auto 👻                                          |
| QoS                                                                      | Tx Rate                           | Auto                                            |
| WPS<br>Firewall                                                          | Tx Burst                          |                                                 |
| Administration                                                           | HT Physical Mode                  |                                                 |
|                                                                          | HT                                | MM ○ GF                                         |
|                                                                          | BW                                | ◯ 20                                            |
|                                                                          | GI                                | C Long O Auto                                   |
|                                                                          | MCS                               | Auto 💙                                          |
|                                                                          | RADI                              | O OFF Apply                                     |

**Wireless Mode:** Select wireless mode. 802.11B/G mix, 802.11B only, 802.11G only, 802.11N only, 802.11 GN mix mode ,and 802.11B/G/N mix modes are supported.

**Country Region Code:** The available channel differs from different countries. For example: USA (FCC) is channel 1-11, Europe (ETSI) is channel 1-13. The operating frequency channel will be restricted to the country user located before importing. If you are in different country, you have to adjust the channel setting to comply the regulation of the country. Supporting region code for this section has CH1-11, CH10-11, CH10-13, CH14, CH1-14, CH3-9, and CH5-13. Please refer to below Channel Classification and range, Country Channel list to

| select your Country Region Code: |  |
|----------------------------------|--|
|----------------------------------|--|

| Country Name   | Classification | Range   | Country Name             | Classification | Range                 |
|----------------|----------------|---------|--------------------------|----------------|-----------------------|
| Argentina      | 0              | CH1~11  | Lebanon                  | 1              | CH1~13                |
| Australia      | 1              | CH1~13  | Liechtenstein            | 1              | CH1~13                |
| Austria        | 1              | CH1~13  | Lithuania                | 1              | CH1~13                |
| Bahrain        | 1              | CH1~13  | Luxembourg               | 1              | CH1~13                |
| Belarus        | 1              | CH1~13  | Macedonia                | 1              | CH1~13                |
| Belgium        | 1              | CH1~13  | Malaysia                 | 1              | CH1~13                |
| Bolivia        | 1              | CH1~13  | Mexico                   | 0              | CH1~11                |
| Brazil         | 0              | CH1~11  | Morocco                  | 1              | CH1~13                |
| Bulgaria       | 1              | CH1~13  | Netherlands              | 1              | CH1~13                |
| Canada         | 0              | CH1~11  | New Zealand              | 1              | CH1~13                |
| Chile          | 1              | CH1~13  | Nigeria                  | 1              | CH1~13                |
| China          | 1              | CH1~13  | Norway                   | 1              | CH1~13                |
| Colombia       | 0              | CH1~11  | Panama                   | 1              | CH1~13                |
| Costa Rica     | 1              | CH1~13  | Paraguay                 | 1              | CH1~13                |
| Croatia        | 1              | CH1~13  | Peru                     | 1              | CH1~13                |
| Cyprus         | 1              | CH1~13  | Philippines              | 1              | CH1~13                |
| Czech Republic | 1              | CH1~13  | Poland                   | 1              | CH1~13                |
| Denmark        | 1              | CH1~13  | Portugal                 | 1              | CH1~13                |
| Ecuador        | 1              | CH1~13  | Puerto Rico              | 1              | CH1~13                |
| Egypt          | 1              | CH1~13  | Romania                  | 1              | CH1~13                |
| Estonia        | 1              | CH1~13  | Russia                   | 1              | CH1~13                |
| Finland        | 1              | CH1~13  | Saudi Arabia             | 1              | CH1~13                |
| France         | 3              | CH10~13 | Singapore                | 1              | CH1~13                |
| France2        | 1              | CH1~13  | Slovakia                 | 1              | CH1~13                |
| Germany        | 1              | CH1~13  | Slovenia                 | 1              | CH1~13                |
| Greece         | 1              | CH1~13  | South Africa             | 1              | CH1~13                |
| Hong Kong      | 1              | CH1~13  | South Korea              | 1              | CH1~13                |
| Hungary        | 1              | CH1~13  | Spain                    | 2              | CH10~11               |
| Iceland        | 1              | CH1~13  | Sweden                   | 1              | CH1~13                |
| India          | 1              | CH1~13  | Switzerland              | 1              | CH1~13                |
| Indonesia      | 1              | CH1~13  | Taiwan                   | 0              | CH1~11                |
| Ireland        | 1              | CH1~13  | Thailand                 | 1              | CH1~13                |
| Israel         | 6              | CH3~9   | Turkey                   | 1              | CH1~13                |
| Italy          | 1              | CH1~13  | United Arab Emirates     | 1              | CH1~13                |
| Japan          | 5              | CH1~14  | United Kingdom           | 1              | CH1~13                |
| Japan2         | 4              | CH14~14 | United States of America | 0              | CH1~11                |
| Japan3         | 1              | CH1~13  | Uruguay                  | 1              | CH1~13                |
| Jordan         | 3              | CH10~13 | Venezuela                | 1              | CH1~13                |
| Kuwait         | 1              | CH1~13  | Yugoslavia               | 0              | CH1~11                |
| Latvia         | 1              | CH1~13  |                          |                | and the second stream |

### Figure 1: Country Channel list

B/G Protection: User can choose from Auto, On, and Off

- → Auto: STA will dynamically change as AP announcement
- → ON: Always send frame with protection.
- → Off: Always send frame without protection.

TX Rate: Manually force the Transmit using selected rate. Default is auto.

Tx Burst: Frame burst mode.

**HT Physical Mode:** Configure HT Status in use, containing HT(MM or GF), BW(20 or Auto), GI(Long or Auto), and MCS(0~15, 32, or Auto) settings.

#### **[QoS]** The QoS configuration page can allow you to configure WMM and Direct Link settings

| oen all   <u>close all</u>                                               | Station Advanced C               | configurations                                   |
|--------------------------------------------------------------------------|----------------------------------|--------------------------------------------------|
| Wireless 11N Router<br>Deration Mode<br>Uuick start<br>Internet Settings | The Status page shows the settin | ngs and current operation status of the Station. |
| 🔁 Wireless Settings                                                      | Qos Configuration                |                                                  |
| Profile     Link Status                                                  | VVMM                             | Enable                                           |
| Site Survey                                                              | WMM Power Saving                 | Enable                                           |
|                                                                          | PS Mode                          | AC_BE AC_BK AC_VI AC_VO                          |
| QoS                                                                      | Direct Link Setup                | Enable                                           |
| WPS                                                                      | 1.                               | Apply                                            |
| - Administration                                                         | Direct Link Setup                |                                                  |
|                                                                          | MAC Address                      |                                                  |
|                                                                          | Timeout Value                    | sec                                              |
|                                                                          |                                  | DLS Apply                                        |
|                                                                          | DLS Status                       |                                                  |
|                                                                          | MAC Address                      | Timeout                                          |
|                                                                          |                                  | Tear Down                                        |

## (1) QoS Configuration

WMM: Enabe Wi-Fi Multi-Media.

WMM Power Saving: Enable WMM Power Save.

**PS Mode:** Select which ACs you want to enable.

Direct Link Setup: Enable DLS (direct Link Setup).

# (2) Direct Link Setup

**MAC Address:** Fill in the blanks of Direct Link with MAC address of STA. Connect with the same AP that supports DLS features

**Timeout Value:** Timeout Value represent that it disconnect automatically after some seconds. The value is integer. The integer must be between 0~65535. It represents that it always

connects if the value is zero.

#### (3) DLS Status

After configuring DLS successfully, show MAC address of the opposite side and Timeout Value of setting in "**DLS Status**". In "**DLS Status**" of the opposite side, it shows MAC address of itself and Timeout Value of setting.

**[11n Configurations]** The Station 11n Configurations page shows the settings and current operation status of the station.

| <u>en all   close all</u>                                                 | Station 11n Configu              | rations                                         |  |  |  |
|---------------------------------------------------------------------------|----------------------------------|-------------------------------------------------|--|--|--|
| Wireless 11N Router<br>Operation Mode<br>Quick start<br>Internet Settings | The Status page shows the settir | gs and current operation status of the Station. |  |  |  |
| Wireless Settings                                                         | 11n Configuration                |                                                 |  |  |  |
| Link Status                                                               | MDDLL Lagragation                | Enable                                          |  |  |  |
| 🔄 🗋 Site Survey                                                           | MPDO Aggregation                 | 🔿 Manual 💿 Auto                                 |  |  |  |
| Advance                                                                   | MPDU density                     | 0 🗠                                             |  |  |  |
| - <u>n</u> oos                                                            | Aggregation MSDU(A-MSDU)         | Enable Enable                                   |  |  |  |

**MPDU Aggregation:** MPDU stands for MAC Protocol Data Unit. MPDUs are the fragmented units of MSDU, also called MAC frames, encapsulate the higher layer protocol data or contain MAC management messages.

MPDU Density: Select 0~7 to configure the MPDU density.

**Aggregation MDSU (A-MSDU):** A-MSDU stands for Aggregate MAC service data unit. This option allows aggregation of multiple MSDU in one MPDU. The MSDU is that unit of data that is received from the LLC sub-layer which lies above the MAC sub-layer in a protocol stack. The LLC and MAC sub-layers are collectively referred to as the DLL.

**[WPS]** You can setup security easily by choosing PIN or PBC method to do Wi-Fi Protected setup.

| Wireles                                                                 | s I<br>W                | ] ] ] ]<br>I-Fi Pré            | Rout                             | er<br>p (ST/ | A)     |            |             |         |           |
|-------------------------------------------------------------------------|-------------------------|--------------------------------|----------------------------------|--------------|--------|------------|-------------|---------|-----------|
| Wireless 11N Router<br>Operation Mode<br>Quick start                    | You                     | i could set                    | up security easily by (<br>urvey | hoosing      | PIN or | PBC method | to do Wi-Fi | Protect | ed Setup. |
| Internet Settings      Wireless Settings                                | No.                     | SSID                           | BSSID                            | RSSI         | Ch.    | Auth.      | Encrypt     | Ver.    | Status    |
| Profile                                                                 | ۲                       | 8651C                          | 00E04C865101                     | 15%          | 9      | Unknown    | WEP         | 1.0     | Unconf.   |
| QoS<br>11N Configurations<br>P→ WPS<br>P→ Firewall<br>P→ Administration | Prin<br>Re<br>Ra<br>Not | fresh Mi<br>enew PIN<br>Status | vice Type:Unkno                  | wn:153       | 1048   | PIN Start  | PBC St      | art (   | Cancel    |

**WPS AP Site Survey:** Display the information of surrounding APs with WPS IE from last scan result. List information includes SSID, BSSID, RSSI, Channel, ID (Device Password ID), Auth., Encrypt, Ver., and Status.

**Refresh:** Issue a rescan command to wireless NIC to update information on surrounding wireless network.

Mode: Our station role-playing as an Enrollee or an external Registrar.

**PIN :** 8-digit numbers. It is required to enter PIN Code into Registrar using PIN method. Each NIC Wireless has only one PIN Code of Enrollee.

**PIN Start:** Start to add to Registrar using PIN configuration method. IF STA Registrar, remember that enter PIN Code read from you Enrollee before starting PIN.

**PBC Start:** Start to add to AP using PBC configuration method.

WPS Status: Display the current status of the WPS function.

# 3.3 Quick Start

Quick Start will help you setup Wireless 11n Router quickly. There have five types of WAN Connections: Static (Fixed IP), DHCP (Auto Config), PPPoE (ADSL), PPTP, L2TP, and BigPond.

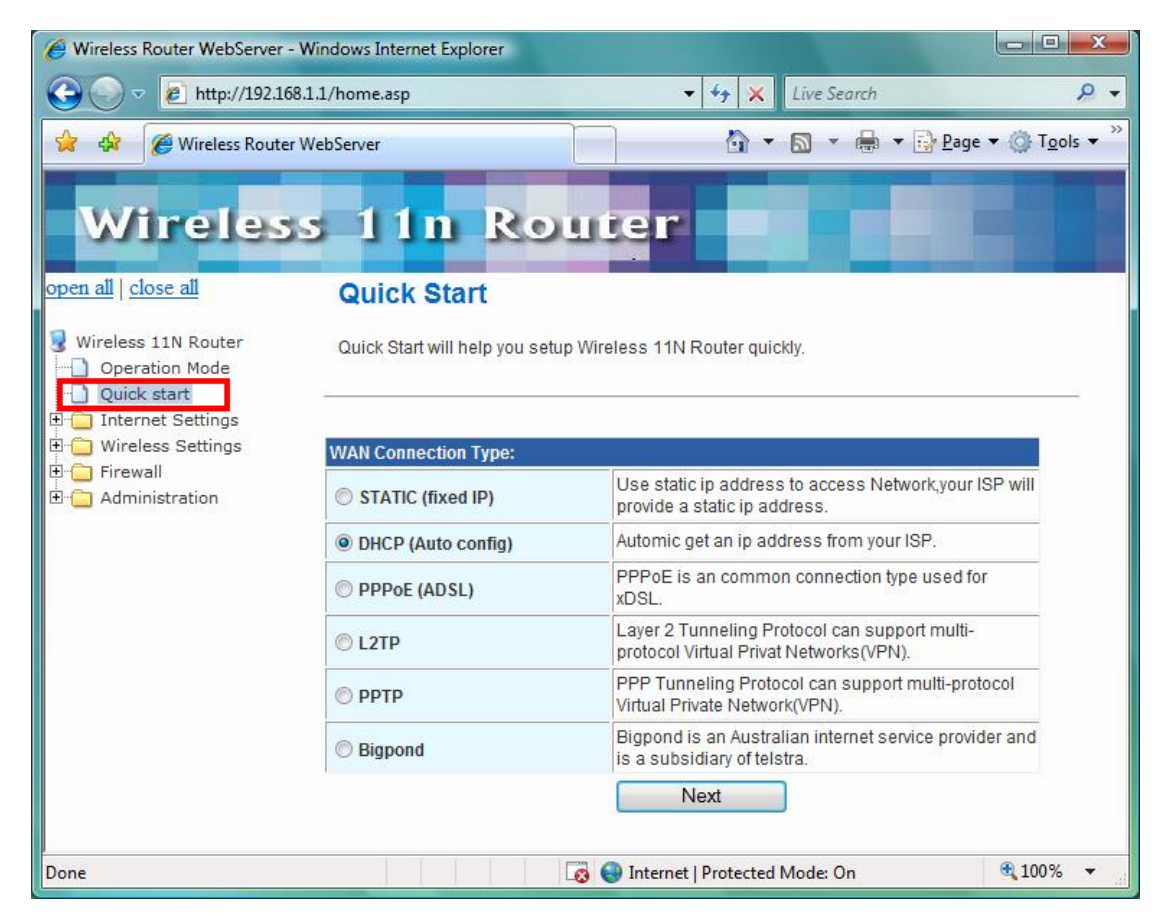

## 3.4 Internet Settings

The Internet Settings contains the following sections:

- WAN
- LAN
- DHCP Clients
- VPN Passthrough
- DNS
- Advanced Routing
- QoS

## 3.4.1 WAN

The WAN port is the connection of the 802.11n AP Router module to existing broadband device such as Cable modem or ADSL CPE. Click **WAN** on Internet Setting, below screen will prompt for WAN setting.

|                                                                                                    | Windows Internet Explorer                                                                  |                                                                      |                         |
|----------------------------------------------------------------------------------------------------|--------------------------------------------------------------------------------------------|----------------------------------------------------------------------|-------------------------|
| 🕘 🕗 🗢 🙋 http://192.168                                                                                                    | 3.1.1/home.asp                                                                             | - 🤸 🗶 Live Search                                                    | Q                       |
| 🎽 🎄 🌈 Wireless Router                                                                                                    | WebServer                                                                                  | 🛐 🔹 🗟 🔹 🖶 🔹 🔂 Pag                                                    | ie ▼ ۞ T <u>o</u> ols ▼ |
|                                                                                                    |                                                                                            |                                                                      |                         |
| Wireles                                                                                                    | s 11n Rou                                                                                  | iter                                                                 |                         |
| pen all   close all                                                                                                    | Wide Area Network                                                                          | (WAN) Settings                                                       |                         |
|                                                                                                    | WILLE ATEA NELWOIN                                                                         | (WAN) Settings                                                       |                         |
| Wireless 11N Router                                                                                                    | You may choose different conne                                                             | ection type suitable for your environment. Besides                   | s, you may also         |
| Quick start                                                                                                    | conligure parameters according                                                             | to the selected connection type.                                     |                         |
| Internet Settings                                                                                                    | <u>}</u>                                                                                   |                                                                      |                         |
| WAN                                                                                                    |                                                                                            |                                                                      |                         |
| LAN                                                                                                    | WAN Connection Type:                                                                       | DHCP (Auto config)                                                   |                         |
| LAN     DHCP Clients     VIN Parthrough                                                                                                    | WAN Connection Type:<br>DHCP Mode                                                          | DHCP (Auto config) 🔻                                                 |                         |
| LAN     DHCP Clients     VPN Passthrough     DNS                                                                                                    | WAN Connection Type:<br>DHCP Mode<br>Hostname                                              | DHCP (Auto config)                                                   |                         |
| LAN     DHCP Clients     VPN Passthrough     DNS     Advanced Routing                                                                                                    | WAN Connection Type:<br>DHCP Mode<br>Hostname<br>(optional)                                | DHCP (Auto config) ▼<br>Router domain                                |                         |
| LAN<br>DHCP Clients<br>VPN Passthrough<br>DNS<br>Advanced Routing<br>QoS<br>Wireless Settings                                                                                                   | WAN Connection Type:<br>DHCP Mode<br>Hostname<br>(optional)<br>MTU                         | DHCP (Auto config)<br>Router domain<br>1500 (576-1500)               |                         |
| LAN DHCP Clients DHCP Clients DNS Advanced Routing QoS Wireless Settings Firewall                                                                                                    | WAN Connection Type:<br>DHCP Mode<br>Hostname<br>(optional)<br>MTU<br>MAC Clone            | DHCP (Auto config)<br>Router domain<br>1500 (576-1500)               |                         |
| <ul> <li>LAN</li> <li>DHCP Clients</li> <li>VPN Passthrough</li> <li>DNS</li> <li>Advanced Routing</li> <li>QoS</li> <li>Wireless Settings</li> <li>Firewall</li> <li>Administration</li> </ul> | WAN Connection Type:<br>DHCP Mode<br>Hostname<br>(optional)<br>MTU<br>MAC Clone<br>Enabled | DHCP (Auto config)<br>Router domain<br>1500 (576-1500)<br>Disable    |                         |
| <ul> <li>LAN</li> <li>DHCP Clients</li> <li>VPN Passthrough</li> <li>DNS</li> <li>Advanced Routing</li> <li>QoS</li> <li>Wireless Settings</li> <li>Firewall</li> <li>Administration</li> </ul> | WAN Connection Type:<br>DHCP Mode<br>Hostname<br>(optional)<br>MTU<br>MAC Clone<br>Enabled | DHCP (Auto config)   Router domain  1500 (576-1500)  Disable  Cancel |                         |
| LAN<br>DHCP Clients<br>VPN Passthrough<br>DNS<br>Advanced Routing<br>QoS<br>Wireless Settings<br>Firewall<br>Administration                                                                     | WAN Connection Type:<br>DHCP Mode<br>Hostname<br>(optional)<br>MTU<br>MAC Clone<br>Enabled | DHCP (Auto config)   Router domain 1500 (576-1500)  Disable  Cancel  |                         |

This AP Router supports 5 methods of obtaining the WAN IP Address:

-- **Static IP (fixed IP)**: Use static IP address to access Network. Your ISP will provide a static IP address.

- -- DHCP (Auto Config): Automatic gets IP address from your ISP.
- -- PPPoE (ADSL): PPPoE is an common connection type used for xDSL.
- -- PPTP: PPP Tunneling Protocol can support multi-protocol Virtual Private Network (VPN).
- -- L2TP: Layer 2 Tunneling Protocol can support multi-protocol Virtual Private Networks (VPN)
- -- **BigBond:** Bigbond is an Australian internet service provider and is a subsidiary of Telstra.

## 3.4.2 LAN

When the module operates in the Gateway mode, it supports the NAT (NAPT) feature. It means the WAN and LAN interfaces are located in different network segments and therefore the date traffic needs to be routed between the two interfaces.

To communicate with 802.11n router properly, must assign an IP address to the LAN port of the user's PC. There are two ways to assign a proper IP address to the user PC's LAN port:

- Manual configuration of the user PC: This required if the user configures the 802.11n router WAN port with a static IP address.
- Dynamic IP assignment with DHCP: 802.11n router can act as a DHCP server which dynamically assigns an IP address to user's PC located in the LAN-side network.

Click LAN on Internet Settings, below screen will prompt for LAN setting.

|                                                                                                    | 1.1/nome.asp                     | Live search                                              |
|----------------------------------------------------------------------------------------------------|----------------------------------|----------------------------------------------------------|
| 🖗 🦉 Wireless Router W                                                                                                    | /ebServer                        |                                                          |
|                                                                                                    | 11n Down                         |                                                          |
| wireless                                                                                                    | S IIII ROUL                      |                                                          |
| all   <u>close all</u>                                                                                                    | Local Area Network (             | LAN) Settings                                            |
| reless 11N Router                                                                                                    | You may enable/disable networkin | n functions and configure their parameters as your wish  |
| Operation Mode                                                                                                    | rou may enable/disable networkin | g functions and conligure their parameters as your wish. |
| Quick start<br>Internet Settings                                                                                                    |                                  |                                                          |
| WAN                                                                                                    | LAN Setup                        |                                                          |
| <ul> <li>DHCP Clients</li> <li>VPN Passthrough</li> <li>DNS</li> <li>Advanced Routing</li> <li>QoS</li> <li>Wireless Settings</li> <li>Firewall</li> <li>Administration</li> </ul> | IP Address                       | 192.168.1.1                                              |
|                                                                                                    | Subnet Mask                      | 255.255.255.0                                            |
|                                                                                                    | MAC Address                      | 00:06:4F:34:99:7C                                        |
|                                                                                                    | DHCP Туре                        | Server 🔻                                                 |
|                                                                                                    | Start IP Address                 | 192.168.1.100                                            |
|                                                                                                    | End IP Address                   | 192.168.1. 250                                           |
|                                                                                                    | Lease Time                       | 86400                                                    |
|                                                                                                    | Statically Assigned              | MAC:                                                     |
|                                                                                                    |                                  | IP:                                                      |
|                                                                                                    | Statically Assigned              | MAC:                                                     |
|                                                                                                    |                                  | IP:                                                      |
|                                                                                                    | Statically Assigned              | MAC:                                                     |
|                                                                                                    |                                  | IP:                                                      |
|                                                                                                    | 802.1d Spanning Tree             | Disable -                                                |
|                                                                                                    | LLTD                             | Disable -                                                |
|                                                                                                    | IGMP Proxy                       | Disable -                                                |
|                                                                                                    | UPNP                             | Disable 🔻                                                |
|                                                                                                    | Router Advertisement             | Disable 🔻                                                |
|                                                                                                    | PPPoE Relay                      | Disable 🔻                                                |
|                                                                                                    | DNG Prov                         | Enable -                                                 |

LAN IP Address: The LAN IP address. Default: 192.168.1.1

Subnet Mask: The LAN net-mask. Default: 255.255.255.0

**DHCP Type:** Select Disable to disable this Router to distribute IP address. Select Server to enable this Router to distribute IP addresses (DHCP server). And the following field will be activated for you to enter this starting IP address.

Start IP address: Specify the starting IP address of the IP address pool. Default Start IP: 192.168.1.100.

End IP address: Specify the ending IP address of the IP address pool. Default End IP: 192.168.1.250.